## Updating Your Delivery/Mailing Address

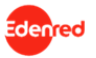

- Login to the Edenred Commuter Benefits Site by entering your <u>Harvard Key Credentials</u>
- 2. From your Edenred Benefits Dashboard, click on **My Account** and then **My Profile**.

| My Dashboard     | My Profile                                                          |   |  |  |  |
|------------------|---------------------------------------------------------------------|---|--|--|--|
| Place an Order   | Note: Changes made will only affect your commuter benefits profile. |   |  |  |  |
| Mu Assount       | Contact Information                                                 | + |  |  |  |
|                  | Delivery Address                                                    | + |  |  |  |
| Benefit Overview | Office Address                                                      | + |  |  |  |
| My Profile       | Password                                                            | + |  |  |  |
| Card Management  | Cash Reimbursement                                                  | + |  |  |  |
| Reimbursement •  | Security Settings                                                   | + |  |  |  |
| Support 🕨        |                                                                     |   |  |  |  |

 Click on the Delivery Address + icon to trigger the drop-down menu. Then, enter update the address you would like to receive your commute products at.

Note: Your address needs to be a valid US address. Your address may have defaulted to the GSAS Office at Smith Campus Center if you had a non-US address listed in my.Harvard. Please update this address to avoid a delay in receiving your pass. Delivery information should reflect the address at which you receive mail in the United States.

| My Dashboard           | My Profile                                                          |              |                  |              |
|------------------------|---------------------------------------------------------------------|--------------|------------------|--------------|
| Place an Order         | Note: Changes made will only affect your commuter benefits profile. |              |                  |              |
|                        | Contact Information                                                 |              |                  | +            |
|                        | Delivery Address                                                    |              |                  | -            |
| Order History          |                                                                     |              |                  |              |
| Benefit Overview       | Address 1                                                           | Address 2    |                  |              |
| My Profile             | required                                                            |              |                  |              |
| Card Management        | City                                                                | State        | ZIP Code         |              |
|                        |                                                                     | Washington 🗸 |                  |              |
| Reimbursement <b>•</b> | required                                                            |              | invalid ZIP Code |              |
|                        |                                                                     |              | <u>Cancel</u>    | Save Changes |

4. Save changes once you have updated your delivery address.